## **Customization Element Properties**

the reperties are two property meanings used in customization elements: properties specifying the element (in the Specification window), and properties as

element attributes. The latter is described in this section.

You can create a property in the customization element, then apply the particular stereotype and create customization rules.

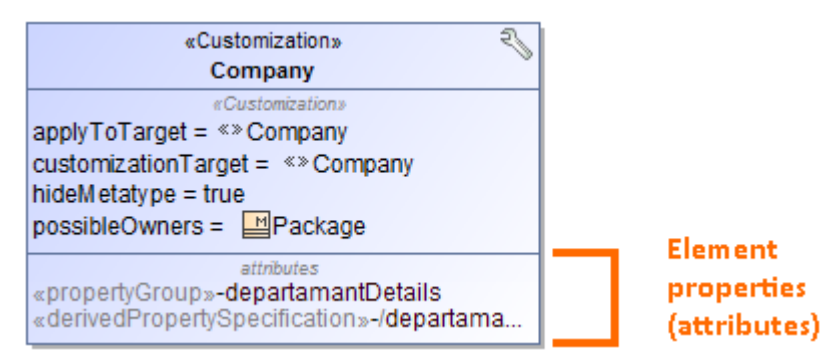

To create a property in the customization element

- 1. In a profile diagram, create a customization element.
- 2. Select the customization element on the diagram.
- 3. Click the button. The menu with properties appears.

| $^{\circ}$ | Place on Diagram Palette       | Ctrl+Alt+A |
|------------|--------------------------------|------------|
| $^{\circ}$ | Meta Property                  | Ctrl+Alt+A |
| $^{\circ}$ | Property Group                 | Ctrl+Alt+A |
| $^{\circ}$ | Auto Numbering Property        | Ctrl+Alt+A |
| $^{\circ}$ | Derived Property Specification | Ctrl+Alt+A |

4. Select the desired property described in the following table:

| Attribute                         | Applied Stereotype              | Description                                                                                                    |
|-----------------------------------|---------------------------------|----------------------------------------------------------------------------------------------------|
| Place on Diagram<br>Palette       | «placeOnPalettePropert<br>y»    |                                                                                                    |
| Meta Property                     | «metaProperty»                  | Changes the name of the default meta property.                                                                               |
| Property Group                    | «propertyGroup»                 | Creates your own groups and subgroups to group the properties either of standard UML metaclasses or stereotypes.             |
| Auto Numbering<br>Property        | «AutoNumber»                    | Creates property used to specify numbering rules for a DSL element.                                                          |
| Derived Property<br>Specification | «derivedPropertySpecifi cation» | Creates a derived property that is the property whose values are calculated automatically from the other properties' values. |

## **Related pages:**

- Creating Customization Data
- Using Customization Data